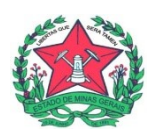

## Sistema Eletrônico de Informações: <u>Blocos Internos</u>

Blocos internos servem para organizar conjuntos de processos que possuam alguma ligação entre si. É uma organização interna somente visível pela unidade. No SEI, há duas maneiras (A ou B) de incluir processos em um Bloco Interno:

A) Na tela "**Controle de Processos**", pode-se incluir um ou mais processos, clicando-se na caixa de seleção ao lado dos números dos processos que serão incluídos em bloco.

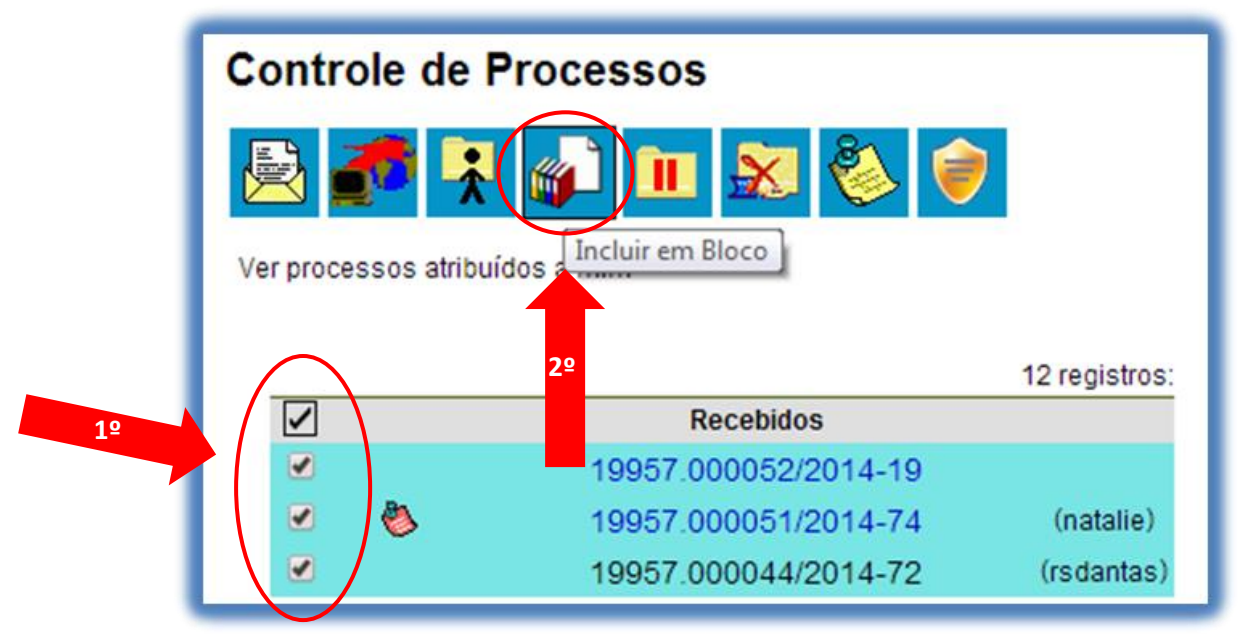

B) Na tela do processo, é possível selecionar na barra de menu do processo que será incluído em bloco.

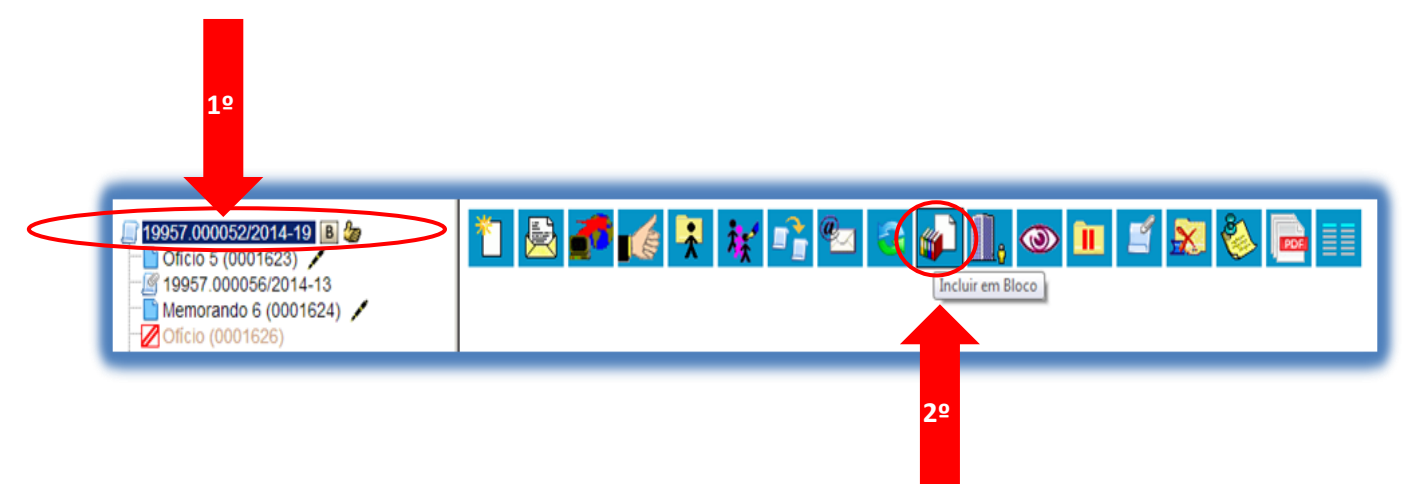

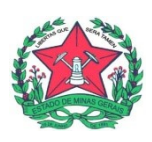

- 1. Deve-se selecionar o processo (1°) e, em seguida (2°), o ícone
- 2. O Sistema abrirá a tela "**Selecionar Bloco**" com um quadro que mostra todos os blocos de reunião e blocos internos abertos na unidade.

| Selecionar Bloco                                                         |             |
|--------------------------------------------------------------------------|-------------|
| QK <u>P</u> esquisar Novo Bloco Interno Novo Bloco de <u>R</u> eunião    |             |
|                                                                          | Fechar      |
| Palavras-chave nara nesquisa:                                            |             |
|                                                                          |             |
| Siglar                                                                   |             |
| orgro.                                                                   |             |
|                                                                          |             |
| Lista de Blocos (2                                                       | 2 registros |
| Número Tipo Descrição A                                                  | Ações       |
| 201 Reunião Memorando sobre implantação do SEI                           | 2           |
| <ul> <li>120 Interno Processos enviados para outras unidades.</li> </ul> | )           |
|                                                                          |             |
|                                                                          |             |
|                                                                          |             |
| 2                                                                        | 0           |

2.1. Caso <u>já exista</u> o Bloco Interno desejado, basta clicar no ícone <sup>©</sup> de um do(s) bloco(s) apresentado(s) no quadro e no ícone <sup>∉</sup> "Escolher este Bloco".

Ou, ao clicar no botão QK, os processos serão incluídos no(s) bloco(s) selecionado(s).

2.2. Caso <u>não exista</u> o Bloco Interno desejado, deve-se criá-lo. Para se criar um novo Bloco Interno, é necessário selecionar a opção:

Novo Bloco Interno

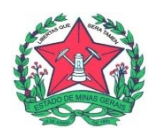

| ei :: SEI - Seleciona                                                                | Bloco :: - Google Chrome         | - 0 ×                                      |  |  |  |  |
|--------------------------------------------------------------------------------------|----------------------------------|--------------------------------------------|--|--|--|--|
| seimpog.trf4                                                                         | i.jus.br/seimpog/controlador.php | ao=bloco_selecionar_processo&tipo_selecao: |  |  |  |  |
| OK       Pesquisar       Novo Bloco Interno       Novo Bloco de Reunião       Fechar |                                  |                                            |  |  |  |  |

2.2.1. Na tela "Selecionar Bloco", o sistema abrirá uma tela onde deverá ser inserida a descrição desejada do Bloco Interno (ex.: assuntos que reunirão dois ou mais processos no mesmo Bloco Interno, conforme controle interno de cada unidade/setor):

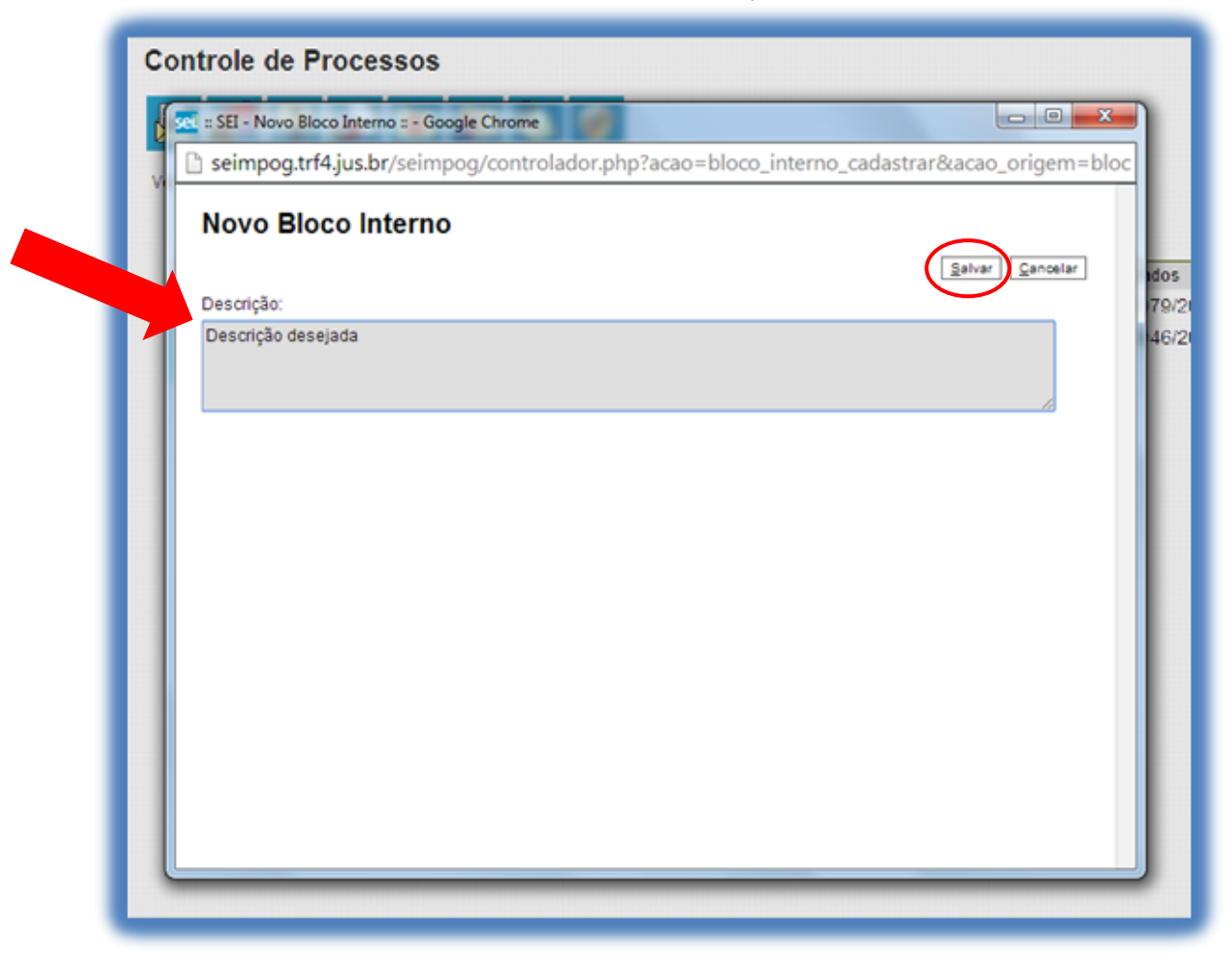

2.2.2. Após inserir a descrição do Bloco Interno, clique em salvar.

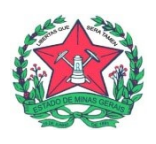

2.2.3. Ao salvar informações, o sistema retorna para a tela anterior. Basta

clicar no botão ou no ícone **\* "Escolher este Bloco**" que o(s) processo(s) será(serão) automaticamente inserido(s) no novo Bloco Interno:

| alavra | s-chave par | ra pesquisa: | Fesdritst. Novo Bioco Tuteuro Novo Bioco o | e <u>R</u> euniao Eech  | ar     |
|--------|-------------|--------------|--------------------------------------------|-------------------------|--------|
|        |             |              |                                            |                         |        |
| Sigla: |             |              |                                            |                         |        |
|        |             |              |                                            |                         |        |
|        |             |              | L                                          | ista de Blocos (3 regis | tros): |
| 1      | Número      | Tipo         | Descrição                                  | Ações                   |        |
| ۲      | 203         | Interno      | Descrição desejada                         | * 2                     |        |
| 0      | 201         | Reunião      | Memorando sobre implantação do SEI         | * 4                     |        |
| 0      | 120         | Interno      | Processos enviados para outras unidades.   | * 📓                     |        |
|        |             |              |                                            |                         |        |

Processos no Bloco Interno escolhido:

| -            |      |                      |            |                                   |           | Retirar do Bloco Imprimir        |
|--------------|------|----------------------|------------|-----------------------------------|-----------|----------------------------------|
|              |      |                      |            |                                   | Lista     | de Processos/Documentos (3 regis |
| $\checkmark$ | Seq. | Processo             | Data       | Tipo                              | Anotações | Ações                            |
|              | 1    | 19957.000052/2014-19 | 05/02/2014 | Treinamento de<br>usuários do SEI |           | 📑 😼                              |
|              | 2    | 19957.000051/2014-74 | 04/02/2014 | Treinamento de<br>usuários do SEI |           | d 🕑                              |
|              | 3    | 19957.000044/2014-72 | 23/01/2014 | Treinamento de<br>usuários do SEI |           | 📑 💿                              |

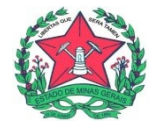

3. Para verificar os processos que fazem parte de determinado Bloco Interno, deve-se clicar na opção "Blocos Internos" (menu principal, localizado à esquerda):

| GOVERNO DO ESTADO DE MINAS GERAIS |   |         |                                                                                                    |                     |           |               |                 |             |                                       |               |
|-----------------------------------|---|---------|----------------------------------------------------------------------------------------------------|---------------------|-----------|---------------|-----------------|-------------|---------------------------------------|---------------|
| seil                              |   |         |                                                                                                    |                     |           | Para saber+ I | Menu Pesquisa 📃 |             | HEMOMINAS/A.GTC                       |               |
| Administração                     | • | Cont    | trole de Proce                                                                                                    | SSOS                |           |               |                 |             |                                       |               |
| Controle de Processos             |   |         |                                                                                                    |                     |           |               |                 |             |                                       |               |
| Iniciar Processo                  |   |         | 💶 🤸 🐲                                                                                                    | 🔳 🔬 🍪 🛯             | l -       |               |                 |             |                                       |               |
| Retorno Programado                |   |         |                                                                                                    | <b>•</b> -          |           |               |                 |             |                                       |               |
| Pesquisa<br>Baso do Conhocimonto  |   | Ver pro | ocessos atribuídos a min                                                                                                    | n                   | Ver por m | arcadores     |                 |             | Visualização detalhada                |               |
| Textos Padrão                     |   |         |                                                                                                    |                     |           |               |                 |             | · · · · · · · · · · · · · · · · · · · |               |
| Modelos Favoritos                 |   |         |                                                                                                    |                     |           |               |                 |             |                                       | 10 11         |
| Blocos de Assinatura              |   |         |                                                                                                    | Deschides           |           | 84 registros: |                 |             | Constan                               | 12 registros: |
| Blocos de Reunião                 |   |         |                                                                                                    | Recedidos           | 0.00      |               |                 |             | Gerados                               |               |
| Blocos Internos                   |   |         | ~                                                                                                    | 2320.01.0001957/201 | 9-38      |               |                 | <b>B</b> -1 | 2320.01.0002033/2019-23               |               |
| Contatos                          |   |         | •                                                                                                    | 2320.01.0001197/201 | 8-94      |               |                 | 0           | 2320.01.0001828/2019-29               |               |
| Processos Sobrestados             |   |         | 4                                                                                                    | 2320.01.0000392/201 | 9-98      |               |                 |             | 2320.01.0001854/2019-06               |               |
| Acompanhamento Especial           |   |         |                                                                                                    | 2320.01.0001955/201 | 8-95      |               |                 |             | 2320.01.0001471/2019-65               |               |
| Acompanhamento Ouvidoria          |   |         |                                                                                                    | 2320.01.0001243/201 | 8-16      |               |                 |             | 2320.01.0004875/2018-19               | (09643717666) |
| Marcadores                        |   |         | ۸                                                                                                    | 5140.01.0000193/201 | 8-18      | (09643717666) |                 |             | 2320.01.0000733/2019-09               | (09643717666) |
| Pontos de Controle                |   |         | 4                                                                                                    | 2320.01.0001186/201 | 9-97      |               |                 |             | 2320.01.0000432/2019-85               |               |
| Estatísticas                      | • |         |                                                                                                    | 2320.01.0000291/201 | 8-15      | (01529786827) |                 |             | 2320.01.0000311/2019-54               |               |
| Grupos                            | • |         | ø                                                                                                    | 2320.01.0000973/201 | 8-31      |               |                 |             | 2320.01.0000709/2019-75               |               |
| Relatórios                        | • |         | •                                                                                                    | 2320.01.0001206/201 | 8-45      |               |                 | ₽           | 2320.01.0004298/2018-78               |               |
| Infra                             | * |         | é.                                                                                                    | 2320.01.0002085/201 | 8-77      | (05402452679) |                 | •           | 2320.01.0001971/2018-51               |               |
| LINKS UTEIS                       | • |         | e de la companya de la companya de l | 2320.01.0001577/201 | 8-19      | (01529786827) |                 |             | 2320.01.0001440/2018-32               |               |
|                                   |   |         | -                                                                                                    |                     | -         |               |                 |             |                                       |               |

4. Em seguida, o sistema apresentará uma tela com todos os Blocos Internos da unidade (como se fosse pastas do computador, dentro das quais poderão ser incluídos processos de forma organizada por assuntos definidos pela própria unidade).

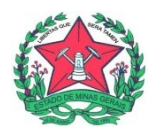

4.1. O SEI apresentará uma tela identificando o número do Bloco Interno e apresentando um quadro que contém as informações dos respectivos processos pertencentes. Cada linha é um Bloco Interno. Para verificar seus processos, clique no № do Bloco

| desejado (               | ou no ícone 増 |          | :                                       |                                          |
|--------------------------|---------------|----------|-----------------------------------------|------------------------------------------|
| Blocos Internos          | s             |          |                                         |                                          |
|                          |               |          |                                         | Pesquisar Novo Concluir Excluir Imprimir |
| 'alavras-chave para peso | quisa:        |          |                                         |                                          |
|                          |               |          |                                         |                                          |
| jigla:                   |               |          |                                         |                                          |
|                          |               |          |                                         |                                          |
|                          |               |          |                                         | Lista de Blocos (2 registros):           |
| Número                   | Estado        | Geradora | Descrição                               | Ações                                    |
|                          | Aberto        | GAD-CVM  | Descrição desejada                      | ( 1) 2 4 10                              |
| 203                      |               | CAD-CVM  | Processos enviados para outras unidades |                                          |
| 203                      | Aberto        | GAD-CYM  | r recebee ennages para caras anagases.  | Processos/Documentos do                  |

5. Dentro do Bloco Interno, o sistema também habilitará os botões <u>Retirar do Bloco</u>, <u>Fechar</u> e as ações **(Anotações**" e **(Retirar Processo/Documento do Bloco**".

| Pro | cess | os do Bloco Interno 2 | 03         |                                   | Lista de l | Betirar do Bloco Imprimir Eechar<br>Processos/Documentos (3 regisitos) |
|-----|------|-----------------------|------------|-----------------------------------|------------|------------------------------------------------------------------------|
|     | Seq. | Processo              | Data       | Tipo                              | Anotações  | Ações                                                                  |
|     | 1    | 19957.000052/2014-19  | 05/02/2014 | Treinamento de<br>usuários do SEI |            |                                                                        |
|     | 2    | 19957.000051/2014-74  | 04/02/2014 | Treinamento de<br>usuários do SEI |            | <b>a</b> 3                                                             |
|     | 3    | 19957.000044/2014-72  | 23/01/2014 | Treinamento de<br>usuários do SEI |            | i 🖬 🕑                                                                  |
|     |      |                       |            |                                   |            |                                                                        |

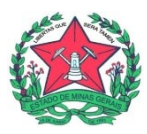

5.1 Para fazer anotações nas linhas correspondentes a cada processo pertencente ao Bloco Interno, basta incluir no campo

5.2 Para retirar o processo do Bloco Interno, basta clicar no ícone 🧧 (imagem abaixo).

ATENÇÃO: Cuidado para não retirar o processo do Bloco Interno involuntariamente, ao clicar no ícone 🧖 (Retirar Processo/Documento do Bloco).

|   |      |                      |            |                                   |           | Retirar do Bloco                      |
|---|------|----------------------|------------|-----------------------------------|-----------|---------------------------------------|
|   |      |                      |            |                                   | Lista     | de Processos/Documentos (3 registros) |
| 2 | Seq. | Processo             | Data       | Tipo                              | Anotações | Ações                                 |
|   | 1    | 19957.000052/2014-19 | 05/02/2014 | Treinamento de<br>usuários do SEI |           |                                       |
|   | 2    | 19957.000051/2014-74 | 04/02/2014 | Treinamento de<br>usuários do SEI |           | d 😨                                   |
|   | 3    | 19957.000044/2014-72 | 23/01/2014 | Treinamento de<br>usuários do SEI |           | <b>a</b> 💿                            |

6. Para retornar à tela anterior, clique em "Fechar" <u>Fechar</u> (imagem acima).

OBS.: Caso necessite editar o Bloco Interno (renomeá-lo), clique no ícone 🧖 (Alterar Bloco).

| Número | Estado | Geradora        | Descrição                                | Ações          |
|--------|--------|-----------------|------------------------------------------|----------------|
| 76039  | Aberto | HEMOMINAS/A.GTC | Compras Realizadas                       | 12 🗸 🖌 😒       |
| 75654  | Aberto | HEMOMINAS/A.GTC | Planilhas de Faturamento - DEZEMBRO 2018 | ₽ <b>⊘</b> ✓ 🦻 |

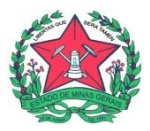

## Exemplos de Blocos Internos da unidade A.GTC:

1. Para consultar os Blocos Internos existentes na unidade, clique em "Blocos Internos" no Menu Principal (lateral esquerda):

| GOVERNO DO ESTADO DE MINAS GERAI  | IS   |           |                             |                 |                      |             |          |                    |               |                   |      |
|-----------------------------------|------|-----------|-----------------------------|-----------------|----------------------|-------------|----------|--------------------|---------------|-------------------|------|
| sei                               |      |           | Publicações Eletrônicas     | s Para saber+ M | lenu Pesquisa        |             | HE       | EMOMINAS/A.GTC     |               | 🔻 📰 🔊 🌲 🏑         | ٦ ۶  |
| Administração                     | Co   | ontro     | le de Processos             |                 |                      |             |          |                    |               |                   |      |
| Controle de Processos             |      | -         |                             |                 |                      |             |          |                    |               |                   |      |
| Iniciar Processo                  |      | 2 🚽       | 👩 📮 🔬 Ì 🕅 🖇                 | X 🐔 👘           |                      |             |          |                    |               |                   |      |
| Retorno Programado                |      |           |                             |                 |                      |             |          |                    |               |                   |      |
| Pesquisa                          | Ve   | r todos o |                             | T               | Ver processos atribu | uídos a mim |          | Ver por marcadores |               | Visualização deta | lhad |
| Base de Conhecimento              |      |           |                             |                 |                      |             | ala Line | - files            | -             | Luguo dola        |      |
| extos Padrão                      | Filu | ar tabela | Limpar nitro                |                 | 83 registros:        | Filtrarta   | Limpar   | rilluo             |               | 12 registros:     |      |
| Modelos Favoritos                 |      | \$        | Recebidos                   | \$              | ♦Prazo ♦Dias         | ✓ ♦         | \$       | Gerados            | \$            | ♦ Prazo ♦ Dias    |      |
| Blocos de Assinatura 🖋 🖉 🖉        |      | ₽         | 2320.01.0001197/2018-<br>94 | -               | i i i                |             | 2320.0   | 1.0002033/2019-23  | i             | 1                 |      |
| Blocos de Reunião                 | _    | •         | 2320.01.0000392/2019        | -               |                      |             | 2320.0   | 1.0001828/2019-29  |               |                   |      |
| Blocos Internos                   |      | 4         | 98                          |                 |                      |             | 2320.0   | 1.0001854/2019-06  |               |                   |      |
| Contatos                          |      |           | 2320.01.0001955/2018        | -               |                      |             | 2320.0   | 1.0001471/2019-65  |               |                   |      |
| Processos Sobrestados             |      |           | 95                          |                 |                      |             | 2320.0   | 1.0004875/2018-19  | (09643717666) |                   |      |
| Acompanhamento Especial           |      |           | 16                          | -               |                      |             | 2320.0   | 1.0000733/2019-09  | (09643717666) |                   |      |
| Acompanhamento Ouvidoria          |      | A         | 5140.01.0000193/2018        | (00040747000)   |                      |             | 2320.0   | 1.0000432/2019-85  |               |                   |      |
| Marcadores                        |      | <b></b>   | 18                          | (09643717666)   |                      |             | 2320.0   | 1.0000311/2019-54  |               |                   |      |
| Pontos de Controle                |      | •         | 2320.01.0001186/2019        | -               |                      |             | 2320.0   | 1.0000709/2019-75  |               |                   |      |
| Estatísticas                      | •    |           | 97<br>2320 01 0000291/2018  | _               |                      |             | 2320.0   | 1.0004298/2018-78  |               |                   |      |
| Grupos                            |      |           | 15                          | (01529786827)   |                      |             | 2320.0   | 1.0001971/2018-51  |               |                   |      |
| Relatórios                        |      |           | 2320.01.0000973/2018        | -               |                      |             | 2320.0   | 1.0001440/2018-32  |               |                   |      |
| ntra                              |      | •         | 31                          |                 |                      |             |          |                    |               |                   |      |
| Links Uteis                       |      | ₽         | 2320.01.0001206/2018<br>45  | -               |                      |             |          |                    |               |                   |      |
|                                   |      |           | 2320.01.0002085/2018        | (05402452679)   |                      |             |          |                    |               |                   |      |
| Acesse as loias App Store ou Goog | le   | •         | 77                          | (05402452679)   |                      |             |          |                    |               |                   |      |

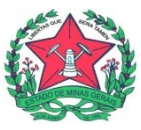

2. Para verificar quais os processos estão dentro de cada Bloco Interno, clique no Nº do Bloco desejado:

| OVER<br>C | RNO DO ESTADO                                              | DE MINAS GERAIS                                          | S                                                                                                    | Publicações Eletrônicas Para saber+ Menu Pesquisa<br>HEMOMINAS/A.GTC                                                                                                  | ▼ ≣≣ <b>N 2 %</b> 3                                                                                                    |
|-----------|------------------------------------------------------------|----------------------------------------------------------|----------------------------------------------------------------------------------------------------|----------------------------------------------------------------------------------------------------|----------------------------------------------------------------------------------------------------|
| loc       | cos Inter                                                  | nos                                                      |                                                                                                    |                                                                                                    |                                                                                                    |
|           |                                                            |                                                          |                                                                                                    | Pesquisar Novo                                                                                                    | <u>C</u> oncluir <u>E</u> xcluir <u>I</u> mprimir                                                                                                    |
| lavra     | as-chave para p                                            | pesquisa:                                                |                                                                                                    |                                                                                                    |                                                                                                    |
|           |                                                            |                                                          |                                                                                                    |                                                                                                    |                                                                                                    |
|           |                                                            |                                                          |                                                                                                    |                                                                                                    |                                                                                                    |
| yla:      |                                                            |                                                          |                                                                                                    |                                                                                                    |                                                                                                    |
| gla:      |                                                            |                                                          |                                                                                                    |                                                                                                    |                                                                                                    |
| gla:      |                                                            |                                                          |                                                                                                    | L                                                                                                    | .ista de Blocos (11 registros):                                                                                                    |
| gla:      | Número                                                     | Estado                                                   | Geradora                                                                                                    | L                                                                                                    | ista de Blocos (11 registros):<br><b>Ações</b>                                                                                                    |
| gla:      | <b>Número</b><br>76039                                     | <b>Estado</b><br>Aberto                                  | Geradora<br>HEMOMINAS/A.GTC                                                                                                    | L<br>Descrição<br>Compras Realizadas                                                                                                    | .ista de Blocos (11 registros):<br>Ações<br>≌                                                                                                    |
| gla:      | Número<br>76039<br>75654                                   | Estado<br>Aberto<br>Aberto                               | Geradora<br>HEMOMINAS/A.GTC<br>HEMOMINAS/A.GTC                                                                                                    | L<br>Descrição<br>Compras Realizadas<br>Planilhas de Faturamento - DEZEMBRO 2018                                                                                      | Lista de Blocos (11 registros):<br>Ações<br>È i i i i i i i i i i i i i i i i i i i                                                                                                    |
| gla:      | Número<br>76039<br>75654<br>44923                          | Estado<br>Aberto<br>Aberto<br>Aberto                     | Geradora<br>HEMOMINAS/A.GTC<br>HEMOMINAS/A.GTC<br>HEMOMINAS/A.GTC                                                                                        | L<br>Descrição<br>Compras Realizadas<br>Planilhas de Faturamento - DEZEMBRO 2018<br>PAGAMENTOS                                                                        | Lista de Blocos (11 registros):<br>Ações                                                                                                    |
|           | Número<br>76039<br>75654<br>44923<br>2° 40                 | Estado<br>Aberto<br>Aberto<br>Aberto<br>Aberto           | Geradora         HEMOMINAS/A.GTC         HEMOMINAS/A.GTC         HEMOMINAS/A.GTC         HEMOMINAS/A.GTC                                                 | Descrição         Compras Realizadas         Planilhas de Faturamento - DEZEMBRO 2018         PAGAMENTOS         Gestão de Contrato - Acompanhamento da Execução      | Lista de Blocos (11 registros):<br>Ações                                                                                                    |
| gla:      | Número<br>76039<br>75654<br><u>44923</u><br>2° 40<br>2° 37 | Estado<br>Aberto<br>Aberto<br>Aberto<br>Aberto<br>Aberto | Geradora         HEMOMINAS/A.GTC         HEMOMINAS/A.GTC         HEMOMINAS/A.GTC         HEMOMINAS/A.GTC         HEMOMINAS/A.GTC         HEMOMINAS/A.GTC | L<br>Descrição<br>Compras Realizadas<br>Planilhas de Faturamento - DEZEMBRO 2018<br>PAGAMENTOS<br>Gestão de Contrato - Acompanhamento da Execução<br>Recursos Humanos | Lista de Blocos (11 registros):<br>Ações<br>Caracteristica de Blocos (11 registros):<br>Ações<br>Caracteristica de Blocos (11 registros):<br>Caracteristica de Blocos (11 registros):<br>Caracteristica de Blocos |

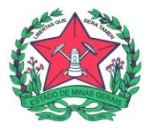

3. Para acessar o processo desejado, clique em cima de seu número (link para o processo):

|     | .91  | O ESTADO DE MINAS GERAIS    |            |                                                         |                                                |                             |                            |
|-----|------|-----------------------------|------------|---------------------------------------------------------|------------------------------------------------|-----------------------------|----------------------------|
| se  | ++   | •                           |            | Public                                                  | ações Eletrônicas Para saber+<br>HEMOMINAS/A.C | Menu Pesquisa               | E N 🚊 🥕 (                  |
| Pro | oces | sos do Bloco Inte           | rno 4492:  | 3                                                       |                                                |                             |                            |
|     |      |                             |            |                                                         | ٦                                              | Reabrir Processo            | Imprimir <u>F</u> ech      |
|     | Seq. | Processo                    | Data       | Tipo                                                    | Anotaci                                        | Lista de Processos/Document | tos (35 registros<br>Acões |
|     |      | 2320.01.0001152/2018-<br>48 | 03/07/2018 | Gestão de<br>Contrato:<br>Acompanhamento<br>da Execução | CIMCORP                                        |                             | Anotações                  |
|     | 2    | 2320.01.0001164/2018-<br>15 | 04/07/2018 | Gestão de<br>Contrato:<br>Acompanhamento<br>da Execução | ALGAR                                          |                             | 1                          |
|     | 4    | 2320.01.0001649/2018-<br>15 | 14/08/2018 | Gestão de<br>Contrato:<br>Acompanhamento<br>da Execução | TTF                                            |                             | <b>i</b> 🤕                 |
|     | 5    | 2320.01.0001168/2018-<br>04 | 04/07/2018 | Gestão de<br>Contrato:<br>Acompanhamento<br>da Execução | TELEMAR 9039370 PS-750 LOTE 4/                 | A                           | 1                          |
|     |      | 2320 01 0001167/2018        |            | Gestão de<br>Contrato:                                  |                                                |                             |                            |

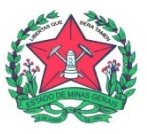

ATENÇÃO: Quando o link do processo está na cor verde, significa que ele está <u>aberto</u> na unidade e, logo, se encontra disponível também na tela "**Controle de Processos**". Quando o link do processo estiver na cor vermelha, significa que ele foi concluído na unidade e, logo, <u>não se encontra disponível</u> na tela de "**Controle de Processos**" (para retomar as atividades no processo, basta clicar em seu link e reabrir o processo na unidade).

## Dicas

O Bloco Interno fica disponível para todos os usuários de uma mesma unidade na qual foi criado e a funcionalidade permite a inclusão de vários processos em um único bloco.

Atenção: recomenda-se inserir o processo em Bloco Interno <u>antes</u> da conclusão do processo <sup>202</sup>, pois a funcionalidade só é possível quando o processo se encontra "aberto" na unidade (setor).